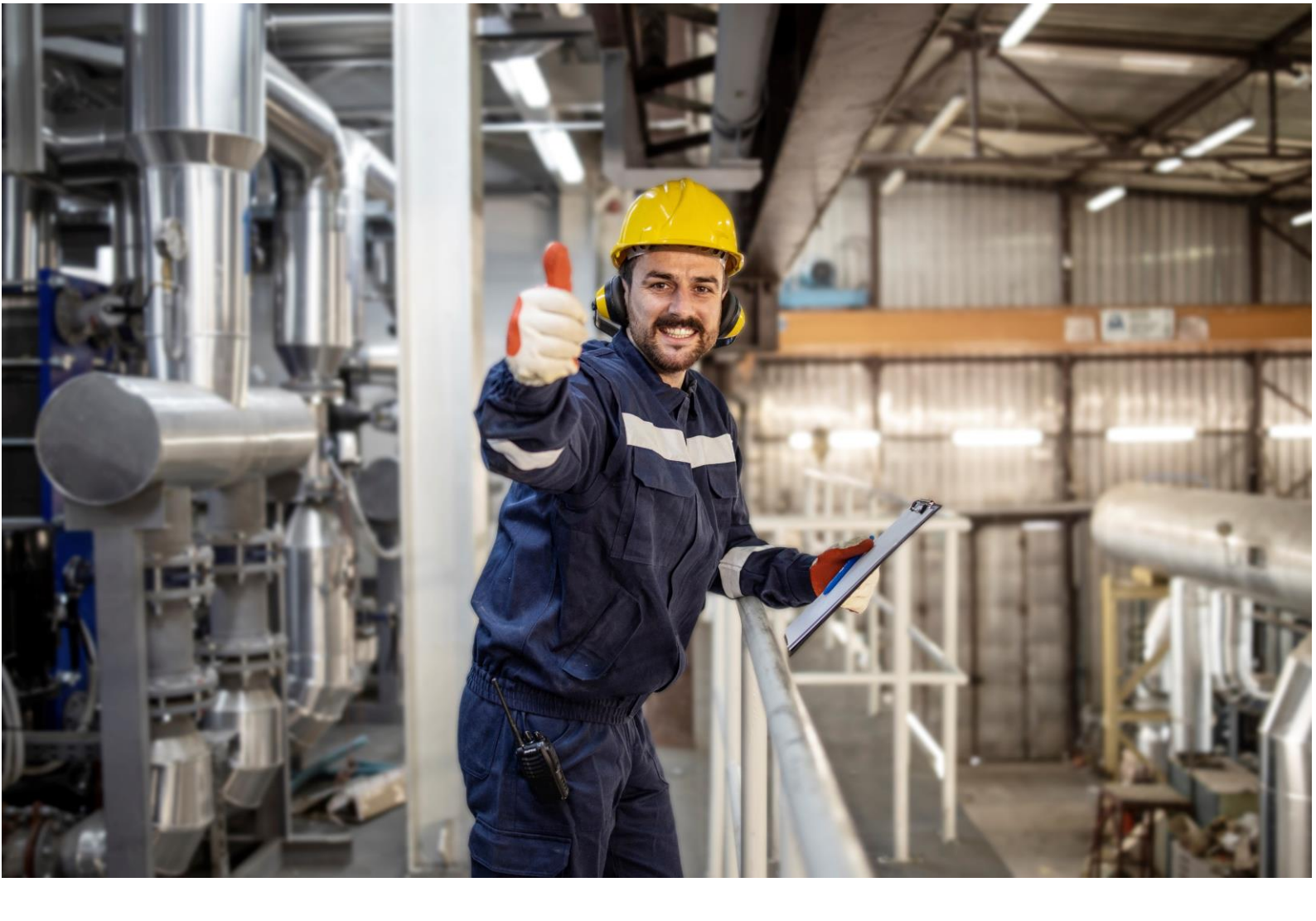

Siemens Industry Online Support

**APPLICATION EXAMPLE** 

Redundant process data transmission with the SIMATIC PN/PN Coupler, driver library, and SIMATIC PCS 7

PCS 7 V9.1

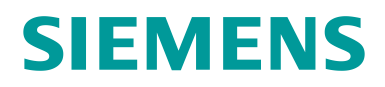

# Legal information

#### Use of application examples

Application examples illustrate the solution of automation tasks through an interaction of several components in the form of text, graphics and/or software modules. The application examples are a free service by Siemens AG and/or a subsidiary of Siemens AG ("Siemens"). They are non-binding and make no claim to completeness or functionality regarding configuration and equipment. The application examples merely offer help with typical tasks; they do not constitute customer-specific solutions. You yourself are responsible for the proper and safe operation of the products in accordance with applicable regulations and must also check the function of the respective application example and customize it for your system.

Siemens grants you the non-exclusive, non-sublicensable and non-transferable right to have the application examples used by technically trained personnel. Any change to the application examples is your responsibility. Sharing the application examples with third parties or copying the application examples or excerpts thereof is permitted only in combination with your own products. The application examples are not required to undergo the customary tests and quality inspections of a chargeable product; they may have functional and performance defects as well as errors. It is your responsibility to use them in such a manner that any malfunctions that may occur do not result in property damage or injury to persons.

#### **Disclaimer of liability**

Siemens shall not assume any liability, for any legal reason whatsoever, including, without limitation, liability for the usability, availability, completeness and freedom from defects of the application examples as well as for related information, configuration and performance data and any damage caused thereby. This shall not apply in cases of mandatory liability, for example under the German Product Liability Act, or in cases of intent, gross negligence, or culpable loss of life, bodily injury or damage to health, non-compliance with a guarantee, fraudulent non-disclosure of a defect, or culpable breach of material contractual obligations. Claims for damages arising from a breach of material contractual obligations shall however be limited to the foreseeable damage typical of the type of agreement, unless liability arises from intent or gross negligence or is based on loss of life, bodily injury or damage to health. The foregoing provisions do not imply any change in the burden of proof to your detriment. You shall indemnify Siemens against existing or future claims of third parties in this connection except where Siemens is mandatorily liable.

By using the application examples you acknowledge that Siemens cannot be held liable for any damage beyond the liability provisions described.

#### Other information

Siemens reserves the right to make changes to the application examples at any time without notice. In case of discrepancies between the suggestions in the application examples and other Siemens publications such as catalogs, the content of the other documentation shall have precedence.

The Siemens terms of use (https://support.industry.siemens.com) shall also apply.

#### Security information

Siemens provides products and solutions with industrial security functions that support the secure operation of plants, systems, machines and networks.

In order to protect plants, systems, machines and networks against cyber threats, it is necessary to implement – and continuously maintain – a holistic, state-of-the-art industrial security concept. Siemens' products and solutions constitute one element of such a concept.

Customers are responsible for preventing unauthorized access to their plants, systems, machines and networks. Such systems, machines and components should only be connected to an enterprise network or the internet if and to the extent such a connection is necessary and only when appropriate security measures (e.g. firewalls and/or network segmentation) are in place. For additional information on industrial security measures that may be implemented, please visit https://www.siemens.com/industrialsecurity.

Siemens' products and solutions undergo continuous development to make them more secure. Siemens strongly recommends that product updates are applied as soon as they are available and that the latest product versions are used. Use of product versions that are no longer supported, and failure to apply the latest updates may increase customer's exposure to cyber threats.

To stay informed about product updates, subscribe to the Siemens Industrial Security RSS Feed under <a href="https://www.siemens.com/cert">https://www.siemens.com/cert</a>.

# **Table of contents**

| 1     | Introduction4                                        |
|-------|------------------------------------------------------|
| 1.1   | Overview4                                            |
| 1.2   | Principle of operation                               |
| 1.3   | Used components                                      |
| 2     | Hardware integration and symbol table7               |
| 2.1   | Hardware integration of the PN/PN Coupler7           |
| 2.1.1 | Hardware configuration of the PN/PN Coupler in AS_A7 |
| 2.1.2 | Hardware integration of the PN/PN Coupler in AS_B12  |
| 2.2   | Symbol table14                                       |
| 2.2.1 | Configure the symbol table14                         |
| 3     | Library15                                            |
| 3.1   | Tmpl_PnPnRAnIn_red_ST16                              |
| 3.2   | Tmpl_PnPnRAnOu_red_ST                                |
| 3.3   | Tmpl_PnPnDiln_red_ST20                               |
| 3.4   | Tmpl_PnPnDiOu_red_ST22                               |
| 3.5   | Diagnostic in the @-Charts24                         |
| 4     | Test charts25                                        |
| 4.1   | TestValueSiS                                         |
| 4.1.1 | CFC Chart Partition A/Sheet 1                        |
| 4.1.2 | CFC Chart Partition A/Sheet 227                      |
| 4.1.3 | CFC Chart Partition A/Sheet 3                        |
| 4.1.4 | CFC Chart Partition A/Sheet 4                        |
| 4.2   | TestValueBPCS                                        |
| 4.3   | OS display29                                         |
| 5     | Appendix31                                           |
| 5.1   | Service and support                                  |
| 5.2   | Industry Mall32                                      |
| 5.3   | Links and literature                                 |
| 5.4   | Change documentation                                 |

# 1 Introduction

### **1.1 Overview**

Since the PCS 7 Version 9.0 SP2 Update Collection 1, the SIMATIC PN/PN Coupler can be used to exchange process data between two automation systems. The PCS 7 library "PCS 7 PN/PN PN/MF Coupler Software" (9LA1110-6CG20-0AA0) which is used in this application example can be used for PCS 7 V9.3 or higher.

Given two fault-tolerant programmable controllers, a singular SIMATIC PN/PN Coupler represents a single point of failure. In this case it is recommended to redundantly design the SIMATIC PN/PN Coupler as shown in <u>Figure 1-1</u> to ensure fault-tolerant exchange of process data.

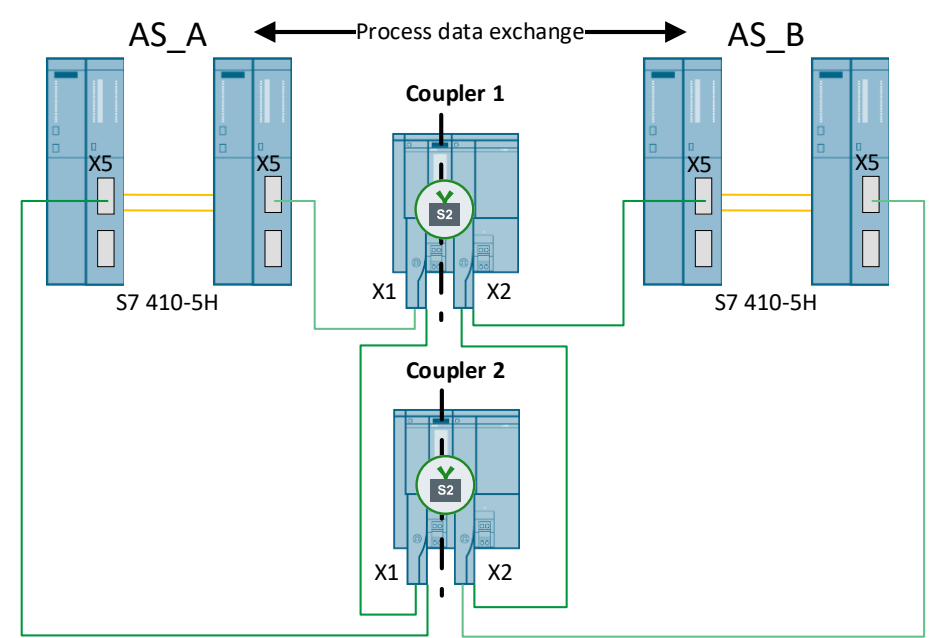

In this application example you will learn how process data are exchanged redundantly via two separate SIMATIC PN/PN Couplers, and which technical specifications must be considered.

Figure 1-1

### **1.2** Principle of operation

The PN/PN Coupler is one way of exchanging data over the fieldbus. One advantage is the galvanic isolation between the X1 and X2 interfaces. The isolation is required to guarantee I-Device functionalities. A PN/PN Coupler is the only approved method of communicating between two CPUs with the fieldbus The X1 and X2 ports represent two separate PROFINET devices, each of which can be connected with S2 system redundancy (possible with firmware version V4.2 onward).

A PN/PN Coupler maintains constant communication with the connected IO controllers. If data has already been made available for reading on one side of the interfaces, the data will be deleted at the start of the cycle. Transmission only occurs when both sides of the Coupler communicate with the IO controllers.

With S2 system redundancy, 988 BYTE input data and 988 BYTE output data can be communicated. It is not possible to saturate the complete address range of 1000 BYTES, since 12 BYTES are required for internal communication between the X1 and X2 ports. Accordingly, the configuration used in this application example allows for 196 analog data records to be transmitted.

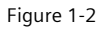

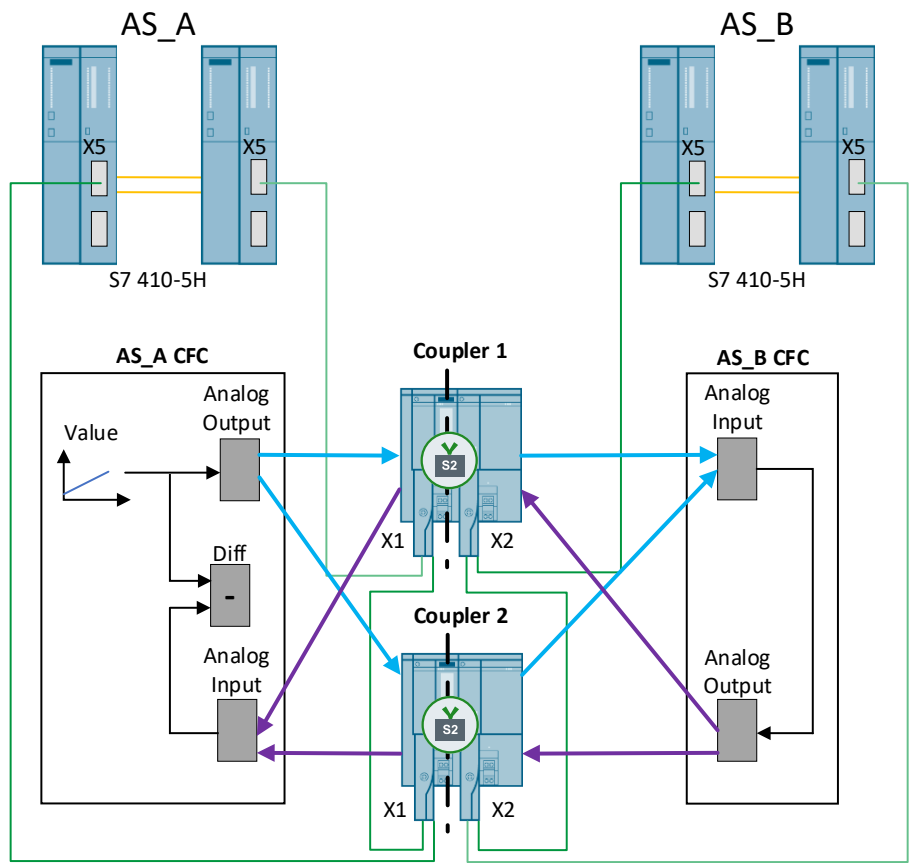

To safeguard the single point of failure in redundant process data exchange between the two fault-tolerant controllers "AS\_A" and "AS\_B", two separate SIMATIC PN/PN Couplers, "Coupler 1" and "Coupler 2", are utilized (Figure 1-2). The analog value signal generated in "AS\_A" is sent to both Couplers by an output module in the "AS\_A" CFC. The Couplers send the signals to a CFC chart in "AS\_B". This is accomplished through processing of the redundant values, whereby the signal with the signal status "Good" / the defined master signal is always the signal that is used. The light blue arrows in Figure 1-2 show data value transmission via both Couplers from "AS\_A" to "AS\_B". The purple arrows show how data are sent from "AS\_B" to "AS\_A" according to the same principle. IO data are continuously updated via the process image of the inputs and outputs.

### **1.3 Used components**

The following hardware and software components were used to create this application example:

Table 1-1

| Components                            | Quantity | ltem number        | Note                      |
|---------------------------------------|----------|--------------------|---------------------------|
| SIMATIC PN/PN Coupler                 | 2        | 6ES7158-3AD10-0XA0 | Firmware version 4.2.1    |
| SIMATIC PCS 7 CPU410-5H               | 4        | 6ES7410-5HX08-0AB0 | Firmware version 8.2.2    |
| PCS 7 PN/PN PN/MF Coupler<br>Software | 1        | 9LA1110-6CG20-0AA0 | Lib_PCS7_PNPN_Coupler_V11 |

#### **Document creation**

Screenshots were taken with PCS 7 V9.1.

#### Applicability

This document is valid for SIMATIC PCS 7 V9.1.

# 2 Hardware integration and symbol table

### 2.1 Hardware integration of the PN/PN Coupler

# 2.1.1 Hardware configuration of the PN/PN Coupler in AS\_A

1. Open the hardware configuration of PC station A in the component view.

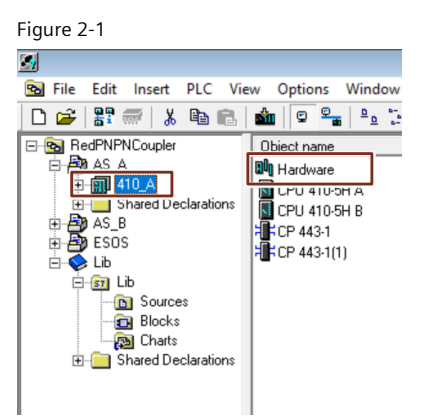

2. Integrate two X1 PN/PN Couplers into your PROFINET system from the side navigation pane. To do this, drag and drop a PN/PN Coupler to a "PN-IO-X8" interface. Since both interfaces need to be in the same network, a connection is automatically created between the interfaces and the Couplers.

Note

It is important that the hardware is based on the correct GSDML file. In case of the wrong GSDML file, the driver wizard does not proceed with the call up of the diagnostic blocks and interconnections of the parameter. The supported GSDML files can be found in the <u>manual</u> of "PCS 7 PN/PN PN/MF Coupler Software" Library.

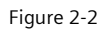

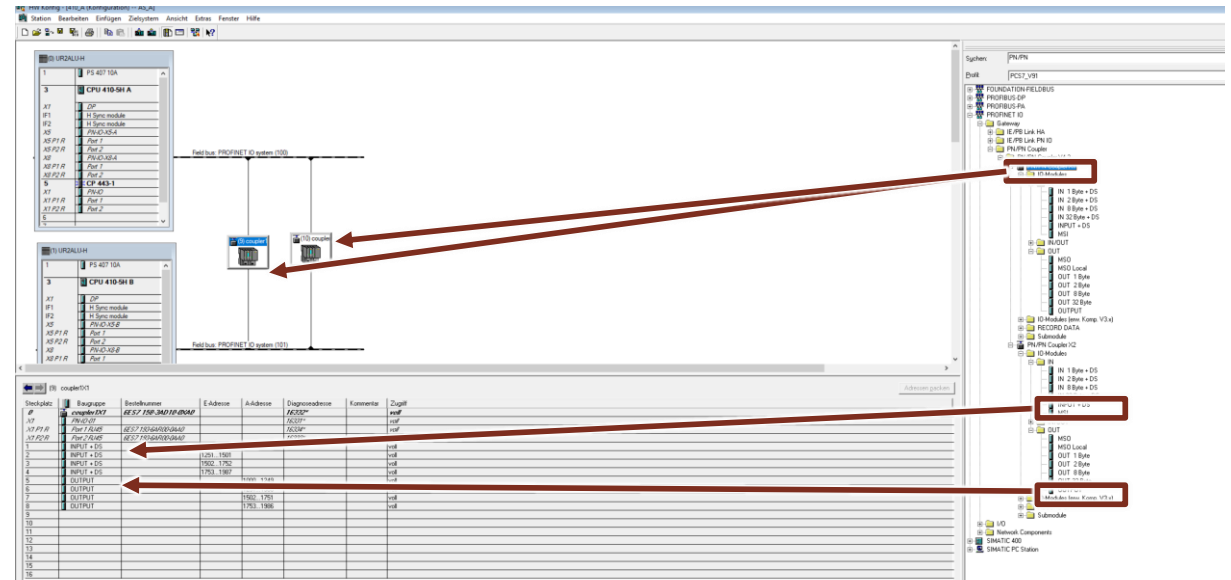

3. To transmit 196 data records, 8 modules must be added to the configuration of the PN/PN Couplers from the navigation pane. Integrate them into the modules listed.

| Steckplatz | Baugruppe    | Bestellnummer        | E-Adresse | A-Adresse | Diagnoseadresse | Kommentar | Zugriff |
|------------|--------------|----------------------|-----------|-----------|-----------------|-----------|---------|
| 0          | 🚡 coupler1X1 | 6ES7 158-3AD10-0XA0  | 1         | 1         | 16332*          |           | voll    |
| X7         | FN-10-01     |                      |           |           | 16331*          |           | srt#    |
| X1 F1 R    | Fort 1 R.145 | 6ES7 193-64F100-04A0 |           |           | 16334*          |           | sn#     |
| X1 F2 R    | Fort 2 R/45  | 6ES7 193-64F100-04A0 |           |           | 16333*          |           | 1/21/   |
| 1          | INPUT + DS   |                      | 10001250  |           |                 |           | voll    |
| 2          | INPUT + DS   |                      | 12511501  |           |                 |           | voll    |
| 3          | INPUT + DS   |                      | 15021752  |           |                 |           | voll    |
| 4          | INPUT + DS   |                      | 17531987  |           |                 |           | voll    |
| 5          | OUTPUT       |                      |           | 10001249  |                 |           | voll    |
| 6          | OUTPUT       |                      |           | 12511500  |                 |           | voll    |
| 7          | OUTPUT       |                      |           | 15021751  |                 |           | voll    |
| 3          | OUTPUT       |                      |           | 17531986  |                 |           | voll    |
| 9          |              |                      |           |           |                 |           |         |
| 10         |              |                      |           |           |                 |           |         |
| 11         |              |                      |           |           |                 |           |         |
| 12         |              |                      |           |           |                 |           |         |
| 13         |              |                      |           |           |                 |           |         |
| 14         |              |                      |           |           |                 |           |         |
| 15         |              |                      |           |           |                 |           |         |
| 16         |              |                      |           |           |                 |           |         |

Figure 2-3 "Coupler1X1" hardware configuration

4. Adapt the input and output addresses to match the modules you inserted. To do this, double-click on the modules and change to the "Addresses" tab. The corresponding addresses can be found in Figure 2-3.

Figure 2-4

| Properties | s - INPUT + DS - | (R-/S4) |                |   | × |
|------------|------------------|---------|----------------|---|---|
|            | Add              |         |                |   |   |
| General    | Addresses        |         |                |   | 1 |
| Input      | Address          | Length: | Process Image: |   |   |
| Start      | 1753             | 235     | PIP 5          | - |   |
| End:       | 1987             | 12000   | 111.5          | - |   |
|            |                  |         |                |   |   |

- 5. Open the device settings of the Coupler and enter the desired device names in the "General" tab. Here we enter the name "Coupler1X1".
  - Figure 2-5

| Short Description:                                    | PN-PN-Coupler                                                                                                    |     |  |  |  |
|-------------------------------------------------------|----------------------------------------------------------------------------------------------------|-----|--|--|--|
|                                                       | Coupler of two PROFINET networks, IP20; PROFINET interface and 2 ports; X1<br>[left side); FW update via bus; port diagnostics; I&M functionality; IRT and<br>prioritized startup; shared functionality; MRP; firmware V4.2 |     |  |  |  |
| Order No./ Firmware:                                  | 6ES7 158-3AD10-0XA0 / V4.2                                                                                                    |     |  |  |  |
| amily:                                                | Gateway                                                                                                    |     |  |  |  |
| Device Name:                                          | coupler1X1                                                                                                    |     |  |  |  |
| Node in PROFINET                                      | IO System                                                                                                    |     |  |  |  |
| Derfer Nurter                                         |                                                                                                    |     |  |  |  |
| Device Number:                                        | 9 PROFINET IO system (100)                                                                                                    |     |  |  |  |
| IP Address:                                           | 9 PROFINET IO system (100)<br>172.17.1.9 Ethemet                                                                                                    |     |  |  |  |
| IP Address:                                           | PROFINET IO system (100)      172.17.1.9      Ethemet      s. via IO Controller                                                                                                    |     |  |  |  |
| IP Address:                                           | 9         PROFINET ID system (100)           172.17.1.9         Ethemet           ss via IO Controller         Ethemet                                                                                                    |     |  |  |  |
| IP Address:<br>IP Address:<br>IP Address:<br>Comment: | 9         PROFINET 10 system (100)           172.17.19         Ethemet           ss via ID Controller                                                                                                    |     |  |  |  |
| IP Address:<br>IP Address:<br>IP Address:<br>Comment: | 9         PROFINET 10 system (100)           172.17.19         Ethemet           10 Controller         State 10 Controller                                                                                                  | ~   |  |  |  |
| IP Address:<br>IP Address:<br>IP Address<br>Comment:  | 9         PROFINET ID system (100)           172.17.19         Bhemet           ss via ID Controller                                                                                                    | <   |  |  |  |
| IP Address:<br>IP Address:<br>IP Address<br>Comment:  | 9         PROFINET ID system (100)           172.17.1.9         Ethemet           ss via 10 Controller         Statemet                                                                                                    | < > |  |  |  |
| IP Address:<br>IP Address:<br>IP Address:<br>Comment: | 9         PROFINET ID system (100)           172,17.1.9         Ethemet           ss via ID Controller                                                                                                    | < > |  |  |  |

- 6. In the "General" tab, modify the PROFINET device address of the X1 Coupler. It must be the same between the hardware configuration of AS\_A and the configuration of AS\_B, the X2 Coupler.
- 7. Open the "Ethernet..." sub-tab in the "General" tab, then modify the IP address of the Coupler. This view also allows you to change the network assignment.

| Figure | 2-6 |
|--------|-----|
| Figure | 2-0 |

| •                                                                 |                                                                                               |                                                                                     |                                                         |         |
|-------------------------------------------------------------------|-----------------------------------------------------------------------------------------------|-------------------------------------------------------------------------------------|---------------------------------------------------------|---------|
| perties - coupler1X1                                              |                                                                                               |                                                                                     |                                                         | >       |
| ieneral dentification                                             | Coupling   GSDML Export   F                                                                   | Redundancy   Shared   /                                                             | Access                                                  |         |
| Short Description:                                                | PN-PN-Coupler                                                                                 |                                                                                     |                                                         |         |
|                                                                   | Coupler of two PROFINET n<br>(left side); FW update via bu<br>prioritized startup; shared fur | etworks, IP20; PROFINE<br>s; port diagnostics; I&M fu<br>actionality; MRP; firmware | T interface and 2 port<br>inctionality; IRT and<br>V4.2 | s; X1 🔨 |
| Order No./ Firmware:                                              | 6ES7 158-3AD10-0XA0 / V4                                                                      | 4.2                                                                                 |                                                         |         |
| Family:                                                           | Gateway                                                                                       |                                                                                     |                                                         |         |
| Device Name:                                                      | coupler1X1                                                                                    |                                                                                     |                                                         |         |
| Node in PROFINET I                                                | O System                                                                                      |                                                                                     |                                                         |         |
| Device Number:                                                    | 9 🗸                                                                                           | PROFINET IO system                                                                  | (100)                                                   |         |
| IP Address:                                                       | 172.17.1.9                                                                                    | Ethernet                                                                            |                                                         |         |
| Assian IP Addres                                                  | s via IO. Controller                                                                          |                                                                                     |                                                         | _       |
| IP address:                                                       | 17217719                                                                                      | -Gateway                                                                            |                                                         | < ->    |
| Subnet mask:                                                      | 255.255.0.0                                                                                   | C Use router Address:                                                               |                                                         | Help    |
| Subnet:                                                           |                                                                                               |                                                                                     |                                                         |         |
|                                                                   |                                                                                               |                                                                                     | New                                                     |         |
| not networked<br>Plant Bus (Part of:<br>Plant bus CP<br>Field bus | Mant bus)                                                                                     | _                                                                                   | Properties<br>Delete                                    | e (     |
| not networked<br>Plant bus (Part of:<br>Plant bus CP<br>Field bus | Plant bus)                                                                                    |                                                                                     | Properties Delete                                       |         |

- 8. Close the tab by clicking "OK" when you are done.
- 9. Click "OK" to close the object properties.

10. In order to compile the hardware configuration, the H parameters of the CPU must be recalculated. Open the object properties of the master CPU and change to the "H parameters" tab. Open the "Calculate..." sub-tab.

| HW Konfig - [41 | I0_A (Konfiguration) AS_A] |                                                       |                    |
|-----------------|----------------------------|-------------------------------------------------------|--------------------|
| Station Bearb   | eiten Einfügen Zielsystem  | nsicht Extras Fenster Hilfe                           |                    |
| ) 🚘 🛼 🖬 🛯       | 4   45   Ba 🗈   🏟 🏫        | E 28 M                                                |                    |
|                 |                            |                                                       |                    |
|                 |                            | 1                                                     |                    |
| (0) UR2AL       | .U-H                       |                                                       |                    |
| 1               | PS 407 10A                 |                                                       |                    |
| ļ               | -                          | Figenschaften - CPU 410-5H - (R0/S3)                  |                    |
| 3               | CPU 410-5H A               |                                                       |                    |
|                 | 110.02                     | Allgemein Anlauf Zyklus / Taktmerker Remanenz Spe     | shar   Alarma      |
| IF1             | H Sync module              | Uhrzeitalarme Weckalarme Diagnose / Uhr Schutz        | H-Parameter        |
| IF2             | H Sync module              |                                                       |                    |
| X5              | PN-IO-X5-A                 | Parameter zum erweiterten CPU- Lest                   |                    |
| X5 P1 R         | Port 1                     | Testzykluszeit [min]:                                 |                    |
| X5 P2 R         | Port 2                     | Reaktion auf RAM/PAA-Vergleichsfehler: FEHLERSUCHE    | •                  |
| ×8              | PN-IO-X8-A                 | A feltan der Reserve                                  |                    |
| X8 P1 R         | Port 1                     |                                                       |                    |
| X8 P2 R         | Port 2                     | Maximale Anzahl der Versuche: 10                      |                    |
| 5               | CP 443-1                   | Weckalarm-OB mit Sonderbehandlung: 0                  |                    |
| X1              | PN-IO                      | Watezeit zwischen zwei Versuchen [s]:                 |                    |
| XIPIR           | Port 1                     |                                                       |                    |
| XTP2R           | Port 2                     | Uberwachungszeiten                                    |                    |
|                 | ·                          | Maximale Zykluszeitverlängerung [ms]:                 |                    |
| _               |                            | Maximale Kommunikationsverzögerung [ms]: 3200 E       | Berechnen          |
|                 |                            | Maximala Scarrad für Bright itaklassen > 15 (ma): 800 | has been also also |
| (1) UR2A        | LU-H                       |                                                       | Werte verwen-      |
|                 |                            | Minimale Peripheriehaltezeit (ms): 30                 | den                |
| 1               | PS 407 TUA                 | Particularly Detribute                                |                    |
|                 | CPU 410-5H B               | Redundante renpiene                                   | 2                  |
| 12              | CF0 410-SH B               | Datenbaustein-Nr.: 1 und 2                            | <u>د</u>           |
| 3               |                            | Passivierungsverhalten : Kanalgranular                | <b>T</b>           |
| 3               |                            |                                                       |                    |
| 3               |                            |                                                       |                    |

11. Change the figures to fit your user program. Recalculate the parameters. Click the "Recalculate" button. Then click on "OK" to close the sub-menu.

| Figure 2-8                                                                               |            |
|------------------------------------------------------------------------------------------|------------|
| Aufdaten der Reserve: Berechnen der Überwachungszeiten                                   | ×          |
| Angaben zum Anwenderprogramm                                                             |            |
| Zeitabstand des höchstprioren Weckalarm bzw. des<br>Weckalarm mit Sonderbehandlung [ms]: |            |
| Laufzeit des betreffenden Weckalarms [ms]:                                               | 0          |
| Arbeitsspeicherbelegung aller Datenbausteine im<br>Anwenderprogramm (KByte):             | 1024       |
| √Vorgaben aus dem Prozeβ (Sicherheitszeiten)                                             |            |
| Kritischste F-SM - Überwachungszeit [ms]:                                                | keine F-SM |
| Im DP- Mastersystem:                                                                     |            |
| F-Baugruppen hinter Y-Link berechnen                                                     |            |
| Neu berechnen                                                                            |            |
| Berechnete Überwachungszeiten                                                            |            |
| Maximale Zykluszeitverlängerung [ms]:                                                    |            |
| Maximale Kommunikationsverzögerung [ms]:                                                 |            |
| Maximale Sperrzeit für Prioritätsklassen > 15 [ms]:                                      |            |
| Minimale Peripheriehaltezeit [ms]:                                                       |            |
| OK Abbrecher                                                                             | n Hilfe    |

12. Click "OK" to close the object properties.

13. Perform Steps 3 through 12 again for your redundant Coupler. Refer to Figure 2-9 for the appropriate modules, input and output addresses, and the device name "Coupler2X1".

| <b>(</b> | (10) coupler2×1 |                     |           |           |                    |         |        |
|----------|-----------------|---------------------|-----------|-----------|--------------------|---------|--------|
| Slot     | Module          | Order Number        | I Address | Q Address | Diagnostic Address | Comment | Access |
| 0        | a coupler2X1    | 6ES7 158-3AD10-0XA0 | 1         |           | 16328*             |         | Full   |
| X7       | FN-ID-01        |                     |           |           | 16327*             |         | Full   |
| X1 F1 R  | Fort 1 R/45     | 6ES7 193-64F00-04A0 |           |           | 16330*             |         | Full   |
| X1 F2 R  | 🚦 Port 2 R/45   | 6ES7 193-64F00-04A0 |           |           | 16329*             |         | Full   |
| 1        | INPUT + DS      |                     | 20002250  |           |                    |         | Full   |
| 2        | INPUT + DS      |                     | 22512501  |           |                    |         | Full   |
| 3        | INPUT + DS      |                     | 25022752  |           |                    |         | Full   |
| 4        | INPUT + DS      |                     | 27532987  |           |                    |         | Full   |
| 5        | OUTPUT          |                     |           | 20002249  |                    |         | Full   |
| 6        | OUTPUT          |                     |           | 22512500  |                    |         | Full   |
| 7        | OUTPUT          |                     |           | 25022751  |                    |         | Full   |
| 8        | OUTPUT          |                     |           | 27532986  |                    |         | Full   |
| 9        |                 |                     |           |           |                    |         |        |
| 10       |                 |                     |           |           |                    |         |        |
| 11       |                 |                     |           |           |                    |         |        |
| 12       |                 |                     |           |           |                    |         |        |
| 13       |                 |                     |           |           |                    |         |        |
| 14       |                 |                     |           |           |                    |         |        |
| 15       |                 |                     |           |           |                    |         |        |
| 16       |                 |                     |           |           |                    |         |        |

Figure 2-9 "Coupler2X1" hardware configuration

14. Save and compile the hardware configuration.

Figure 2-10

| 0ł               | HW Konf | ig - [SIM/ | ATIC | H Station_A | A (Konfigurati | ion) S7P | ro_1_Prj] |         |       |
|------------------|---------|------------|------|-------------|----------------|----------|-----------|---------|-------|
| 0 <sup>0</sup> 0 | Station | Bearbeit   | ten  | Einfügen    | Zielsystem     | Ansicht  | Extras    | Fenster | Hilfe |
|                  | I 🗃 🔓   |            | 8    | & 6         | 📩 🛍            | 🔁 🗖      | ‱   ▶?    |         |       |

# 2.1.2 Hardware integration of the PN/PN Coupler in AS\_B

Integration of the PN/PN Coupler into the hardware configuration of AS\_B works in much the same way as the integration into the HW Config of AS\_A (see 2.1.1 Hardware configuration of the PN/PN Coupler in AS\_A). This chapter describes the points where the configuration differs.

1. Integrate two PN/PN Couplers as described in Steps 1 and 2 in chapter <u>2.1.1</u> Hardware configuration of the PN/PN Coupler in AS\_A. Drag and drop 2 X2 PN/PN Couplers (instead of X1) into your PROFINET system.

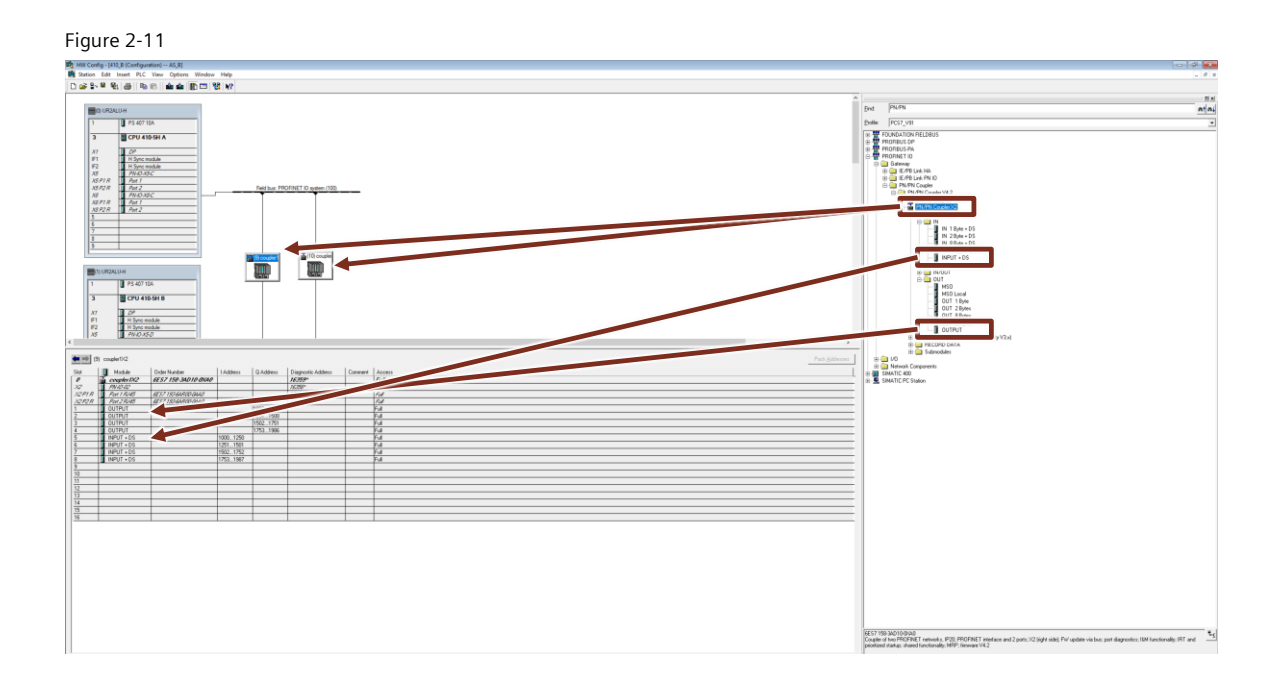

2. Parameterize the Couplers as described in Steps 3 through 14 in chapter <u>2.1.1</u> Hardware configuration of the PN/PN Coupler in AS\_A. Refer to the Figure 2-12 and Figure 2-13 for the correct modules and input and output addresses of the Couplers.

Note

It is important that the hardware is based on the correct GSDML file. In case of the wrong GSDML file, the driver wizard does not proceed with the call up of the diagnostic blocks and interconnections of the parameter. The supported GSDML files can be found in the <u>manual</u> of "PCS 7 PN/PN PN/MF Coupler Software" Library.

| (9     | ) coupler1X2   |                    |           |           |                    |         |        |  |
|--------|----------------|--------------------|-----------|-----------|--------------------|---------|--------|--|
| Slot   | Module         | Order Number       | I Address | Q Address | Diagnostic Address | Comment | Access |  |
| 0      | 🚡 coupler1X    | 2 6ES7 158-3AD10   | -OXAO     |           | 16359*             |         | Full   |  |
| X2     | FN-10-02       |                    |           |           | 16358*             |         | Full   |  |
| X2F1 R | 🚦 Port 1 R.145 | 6ES7 193-64R00-04  | WO        |           | 16361*             |         | Full   |  |
| X2F2R  | 🚦 Port 2 R/45  | 6ES7 193-64/R00-04 | WO        |           | 16380*             |         | Full   |  |
| 1      | 🚺 OUTPUT       |                    |           | 10001249  |                    |         | Full   |  |
| 2      | 🚺 OUTPUT       |                    |           | 12511500  |                    |         | Full   |  |
| 3      | 🚺 OUTPUT       |                    |           | 15021751  |                    |         | Full   |  |
| 4      | 🚺 OUTPUT       |                    |           | 17531986  |                    |         | Full   |  |
| 5      | 🚺 INPUT + DS   |                    | 10001250  |           |                    |         | Full   |  |
| 6      | 🚺 INPUT + DS   |                    | 12511501  |           |                    |         | Full   |  |
| 7      | 🚺 INPUT + DS   |                    | 15021752  |           |                    |         | Full   |  |
| 8      | 🚺 INPUT + DS   |                    | 17531987  |           |                    |         | Full   |  |
| 9      |                |                    |           |           |                    |         |        |  |
| 10     |                |                    |           |           |                    |         |        |  |
| 11     |                |                    |           |           |                    |         |        |  |
| 12     |                |                    |           |           |                    |         |        |  |
| 13     |                |                    |           |           |                    |         |        |  |
| 14     |                |                    |           |           |                    |         |        |  |
| 15     |                |                    |           |           |                    |         |        |  |
| 16     |                |                    |           |           |                    |         |        |  |

Figure 2-12 "Coupler1X2" hardware configuration

Slot allocation from one IO device to the other IO device (coupling partner) must be done on a 1-to-1 basis (e.g. slot 3 left bus side = slot 3 right bus side).

| Steckplatz |   | Baugruppe   | Bestellnummer       |          | E-Adr | esse                                     | A-Adresse   |                      |           |           |
|------------|---|-------------|---------------------|----------|-------|------------------------------------------|-------------|----------------------|-----------|-----------|
| 0          | ī | coupler1X1  | 6ES7 158-3AD10-0X   | cao      | 1     |                                          |             |                      |           |           |
| X7         |   | FN-ID-01    |                     |          |       |                                          |             |                      |           |           |
| XTFTR      |   | Port 1 RJ45 | 6ES7 193-64R00-04A0 | ,        |       |                                          |             |                      |           |           |
| X1 F2 R    |   | Port 2 RJ45 | 6ES7 193-64R00-04A0 | ,        |       |                                          |             |                      |           |           |
| 1          |   | INPUT + DS  |                     |          | 1000  | 1250                                     | )           |                      |           |           |
| 2          |   | INPUT + DS  |                     |          | 1251  | 1501                                     | 1           |                      |           |           |
| 3          |   | INPUT + DS  |                     |          | 1502  | 1752                                     | 2           |                      |           |           |
| 4          |   | INPUT + DS  |                     |          | 1753  | 1987                                     | 7           |                      |           |           |
| 5          |   | OUTPUT      |                     | _        |       |                                          | 10001249    |                      |           |           |
| 6          |   | OUTPUT      |                     |          |       |                                          | 12511500    |                      |           |           |
| 7          |   | OUTPUT      |                     |          |       |                                          | 15021751    |                      |           |           |
| 8          |   | OUTPUT      |                     |          |       |                                          | 17531986    |                      |           |           |
|            |   |             |                     | Slot     |       |                                          | Module      | Order Number         | I Address | Q Address |
|            |   |             |                     | 0        |       | it it it it it it it it it it it it it i | coupler1X2  | 6ES7 158-3AD10-0XAL  | 1         |           |
|            |   |             |                     | X2       |       |                                          | FN-10-02    |                      |           |           |
|            |   |             |                     | 1.22     | F1 R  |                                          | Port 1 R/45 | 6L 7 193-64R00-04A0  |           |           |
|            |   |             |                     | X2       | F2R   |                                          | Port 2 R/45 | 6ES; 193-64/R00-0440 |           |           |
|            |   |             |                     | 1        |       |                                          | OUTPUT      |                      |           | 10001249  |
|            |   |             |                     | 2        |       |                                          | OUTPUT      |                      |           | 12511500  |
|            |   |             |                     | 3        |       |                                          | OUTPUT      |                      |           | 15021751  |
|            |   |             |                     | 4        |       | I                                        | OUTPUT      |                      |           | 17531986  |
|            |   |             |                     | 5        |       |                                          | INPUT + DS  |                      | 10001250  |           |
|            |   |             |                     | 6        |       |                                          | INPUT + DS  |                      | 12511501  |           |
|            |   |             |                     | 7        |       |                                          | INPLIT + DS |                      | 1502 1752 |           |
|            |   |             |                     | 1        |       |                                          | INPLIT + DS |                      | 1753 1987 |           |
|            |   |             |                     | <u> </u> |       |                                          | 141 01 + 05 |                      | 11351307  | J         |

Figure 2-13 "Coupler2X2" hardware configuration

Note

| (1     | 0) | coupler2X2   |                     |           |           |                    |         |        |
|--------|----|--------------|---------------------|-----------|-----------|--------------------|---------|--------|
| Slot   |    | Module       | Order Number        | I Address | Q Address | Diagnostic Address | Comment | Access |
| 0      | ī  | coupler2X2   | 6ES7 158-3AD10-0XA0 |           |           | 16355*             |         | Full   |
| X2     |    | FN-10-02     |                     |           |           | 16354*             |         | Full   |
| X2F1 R |    | Port 1 R.145 | 6ES7 193-64R00-04A0 |           |           | 16357*             |         | Full   |
| X2F2R  |    | Port 2 R/45  | 6ES7 193-64R00-04A0 |           |           | 16356*             |         | Full   |
| 1      |    | OUTPUT       |                     |           | 20002249  |                    |         | Full   |
| 2      |    | OUTPUT       |                     |           | 22512500  |                    |         | Full   |
| 3      |    | OUTPUT       |                     |           | 25022751  |                    |         | Full   |
| 4      |    | OUTPUT       |                     |           | 27532986  |                    |         | Full   |
| 5      |    | INPUT + DS   |                     | 20002250  |           |                    |         | Full   |
| 6      |    | INPUT + DS   |                     | 22512501  |           |                    |         | Full   |
| 7      |    | INPUT + DS   |                     | 25022752  |           |                    |         | Full   |
| 8      |    | INPUT + DS   |                     | 27532987  |           |                    |         | Full   |
| 9      |    |              |                     |           |           |                    |         |        |
| 10     |    |              |                     |           |           |                    |         |        |
| 11     |    |              |                     |           |           |                    |         |        |
| 12     |    |              |                     |           |           |                    |         |        |
| 13     |    |              |                     |           |           |                    |         |        |
| 14     |    |              |                     |           |           |                    |         |        |
| 15     |    |              |                     |           |           |                    |         |        |
| 16     |    |              |                     |           |           |                    |         |        |

### 2.2 Symbol table

The symbol table contains symbols for communicating with the hardware. The input and output addresses listed for the Coupler modules in chapter 2.1 must be in the symbol table. These addresses are necessary for communication between the CPUs via the Coupler. They contain all transmitted signals. The symbol table must have the same input and output addresses on the PLCs that are communicating. The symbol table should be configured in the same manner as with an ordinary distributed I/O system.

### 2.2.1 Configure the symbol table

1. Open the symbol table for AS\_A in the component view.

| Figure | 2-1 | 4 |
|--------|-----|---|
|        |     |   |

| 🔁 RedPNPNCoupler (Component | View) D:\PCS7_projec | ts\PN_PN\RedPNPNCoupler | \RedPNPNC            |
|-----------------------------|----------------------|-------------------------|----------------------|
|                             | Object name          | Symbolic name           | Туре                 |
| E AS_A                      | Sources              |                         | Source folder        |
| ⊟- <b>∰</b> 410_A           | Blocks               |                         | Block Folder Offline |
|                             | 🙉 Charts             |                         | Chart folder         |
|                             | 🖨 Symbols            |                         | Symbol table         |
| E 410 CP 443.1              |                      |                         |                      |
| ⊞ <b>H</b> CP 443-1(1)      |                      |                         |                      |
| ⊕                           |                      |                         |                      |
| 🖨 🎒 AS_B                    |                      |                         |                      |
| Ė-∰ 410_B                   |                      |                         |                      |
| 🕀 🔛 CPU 410-5H A            |                      |                         |                      |
| ⊡                           |                      |                         |                      |
| En Shared Declarations      |                      |                         |                      |
| E-005                       |                      |                         |                      |
| E-m Lib                     |                      |                         |                      |
| Sources                     |                      |                         |                      |
| Blocks                      |                      |                         |                      |
| 🕞 🖓 Charts                  |                      |                         |                      |
| ⊕ Bhared Declarations       |                      |                         |                      |
|                             |                      |                         |                      |

2. Instance the input and output addresses of the redundant Couplers (see Table 2-1).

#### Table 2-1

| Sym<br>bol | Data<br>type | Address<br>range | Steps      | Comment                                                           |
|------------|--------------|------------------|------------|-------------------------------------------------------------------|
| PVIn_      | REAL         | ID 10001978      | 1000;      | Process value input (Coupler 1)                                   |
| XXX        |              |                  | 10051978   |                                                                   |
| PVInS      | REAL         | ID 20002978      | 2000;      | Process value input (Coupler 2)                                   |
| L_xxx      |              |                  | 20051978   |                                                                   |
| STIn_      | BYTE         | IB 10001982      | 1004;      | Status byte of the input data records                             |
| XXX        |              |                  | 10091982   | - Last BYTE of a PVIn_xxx (REAL) -> 5. BYTE                       |
| STInS      | BYTE         | IB 20002982      | 2004;20092 | Status byte of the input data records (device)                    |
| L_xxx      |              |                  | 982        | - Last BYTE of a PVInSI_xxx (REAL) -> 5. BYTE                     |
| STSLx      | BYTE         | IB 1250;1501;    | -          | Status bytes of the Coupler modules (INPUT + <b>DR</b> )          |
| _X1        |              | 1752;1987        |            | <ul> <li>Last byte of the respective address range</li> </ul>     |
| STSLx      | BYTE         | IB 2250;2501;    | -          | Status bytes of the Coupler modules (INPUT + <b>DR</b> ) (device) |
| _X2        |              | 2752;2987        |            | <ul> <li>Last byte of the respective address range</li> </ul>     |
| PVOu       | REAL         | QD               | 1000;      | Process value output                                              |
| t_xxx      |              | 10001978         | 10051978   |                                                                   |
| PVOu       | REAL         | QD               | 2000;      | Process value output (device)                                     |
| tSL_x      |              | 20002978         | 20051978   |                                                                   |
| XX         |              |                  |            |                                                                   |
| STOut      | BYTE         | QB               | 1004;      | Status byte of the output data records                            |
| _xxx       |              | 10001982         | 10091982   | <ul> <li>Last BYTE of a PVOut_xxx (REAL) -&gt; 5. BYTE</li> </ul> |
| STOut      | BYTE         | QB               | 2004;      | Status byte of the output data records (device)                   |
| SL_xx      |              | 20002982         | 20092982   | - Last BYTE of a PVOutSI_xxx (REAL) -> 5. BYTE                    |
| х          |              |                  |            |                                                                   |

3. Copy the inserted input and output addresses into the symbol table of AS\_B.

# 3 Library

This chapter explains the templates of the "PCS 7 PN/PN PN/MF Coupler Software" Library (9LA1110-6CG20-0AA0) which are used in this application example. The Diagnostic blocks

Figure 3-1

Tmpl\_PnPnDiln\_red Tmpl\_PnPnDiln\_red\_ST Tmpl\_PnPnDiOu\_red Tmpl\_PnPnDiOu\_red\_ST Tmpl\_PnPnlAnIn\_red Tmpl\_PnPnlAnIn\_red\_ST Tmpl PnPnIAnOu red Tmpl\_PnPnlAnOu\_red\_ST Tmpl\_PnPnRAnIn\_red Tmpl\_PnPnRAnIn\_red\_ST 🕞 Tmpl\_PnPnRAnOu\_red Tmpl PnPnRAnOu red ST Tmpl\_PnPnWoln\_red Tmpl\_PnPnWoln\_red\_ST 🕞 Tmpl\_PnPnWoOu\_red Tmpl\_PnPnWoOu\_red\_ST

Figure 3-2

| 🚰 FB6005                                       | PnPnDiln    |
|------------------------------------------------|-------------|
| 🚰 FB6006                                       | PnPnDiOu    |
| 🚰 FB6008                                       | PnPnBAnIn   |
| 🚰 FB6009                                       | PnPnRAnOu   |
| 🚰 FB6011                                       | PnPnWoln    |
| 🚰 FB6012                                       | PnPnWoOu    |
| 🚰 FB6013                                       | PnPnlAnIn   |
| 🚰 FB6014                                       | PnPnlAnOu   |
| <table-of-contents> FB6020</table-of-contents> | PnPnMod     |
| 🚰 FC1500                                       | PnPnDilnSel |
| 🚰 FC1501                                       | PnPnWolnSel |
| 🚰 FC1502                                       | PnPnAnInSel |
| 🚰 FC1503                                       | PnPnRedDi02 |
| 🚰 FC1504                                       | PnPnRedWo02 |
| 🚰 FC1505                                       | PnPnRedAn02 |

As shown in <u>Figure 3-1</u> and <u>Figure 3-2</u>, the library contains many other blocks and templates. For other applications there are also blocks for the data type Integer and Word and Templates which handles the quality information with a bit instead of a byte. General the Status information via process image is an option that can be used or not used to save data space at the Coupler.

Note

More information can be found in the manual of "PCS 7 PN/PN PN/MF Coupler Software" Library.

### 3.1 Tmpl\_PnPnRAnIn\_red\_ST

The "Tmpl\_PnPnRAnIn\_red\_ST" template describes the redundant data transmission of analog input values in "REAL" format with the "PnPnRAnIn" and the "PnPnRedAn02" block. All necessary diagnostic blocks are automatically called up and interconnected at the Charts beginning with "@".

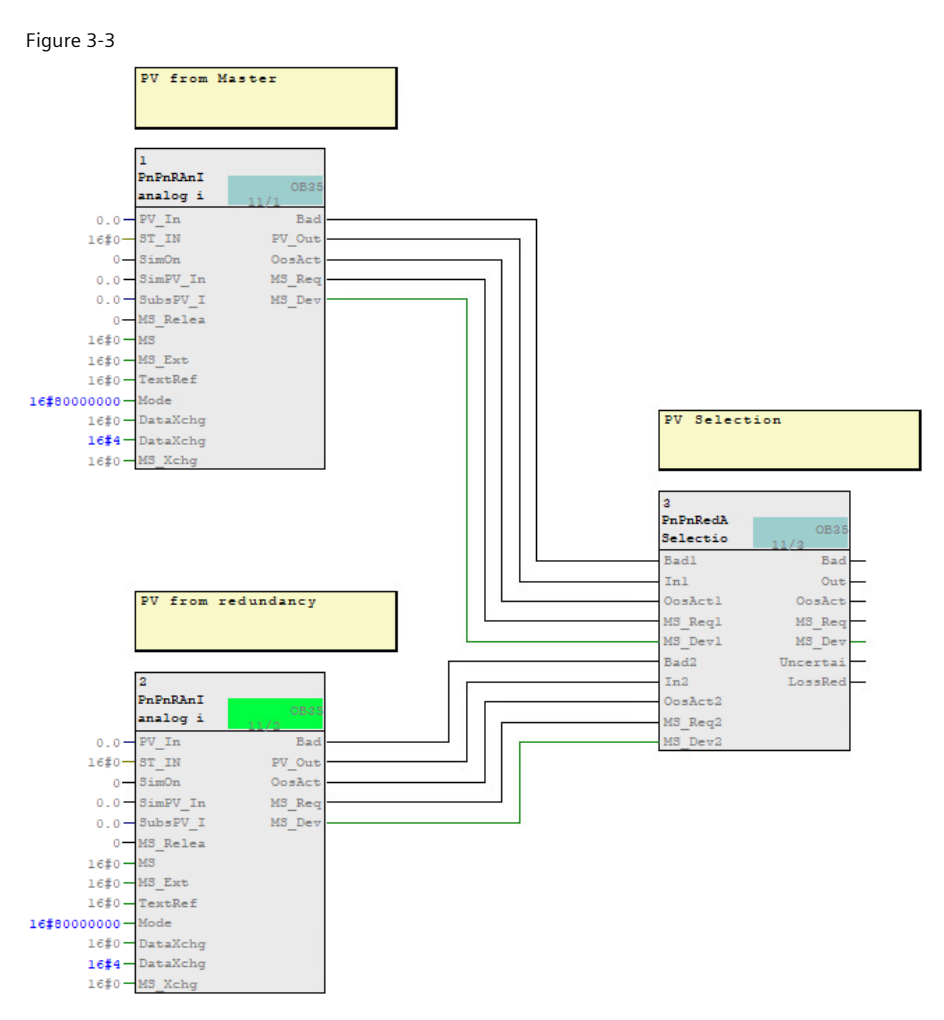

The "PV\_In" of the two "PnPnRAnIn" blocks (analog input driver real) process the redundantly transmitted analog values of the Couplers. The "ST\_In" of the two "PnPnRAnIn" blocks read the corresponding signal status. The "PnPnRedAn02" (Selection of two redundant analog values) block evaluates the best of the two redundant signals based on "In1.ST" resp. "In2.ST". The best signal with the corresponding signals "Bad", "OosAct", "MS\_Req" MS\_dev" is given out at the output parameters of the "PnPnRedAn02".

Figure 3-4

| ompile program         |                |                   |      |
|------------------------|----------------|-------------------|------|
| Compile Charts as Prog | gram           |                   |      |
| CPU:                   | CPU 410-5H     |                   |      |
| Program name:          | 410_A\CPU 410- | 5H A\Prog_A\      |      |
| Scope                  |                |                   |      |
| Entire program         |                |                   |      |
| C Changes only         |                |                   |      |
| Generate module        | drivers        | Block Driver Sett | ings |
| Generate SCL so        | urce           |                   |      |
|                        |                |                   |      |
|                        |                |                   |      |
|                        |                |                   |      |
|                        |                |                   |      |

#### Figure 3-5

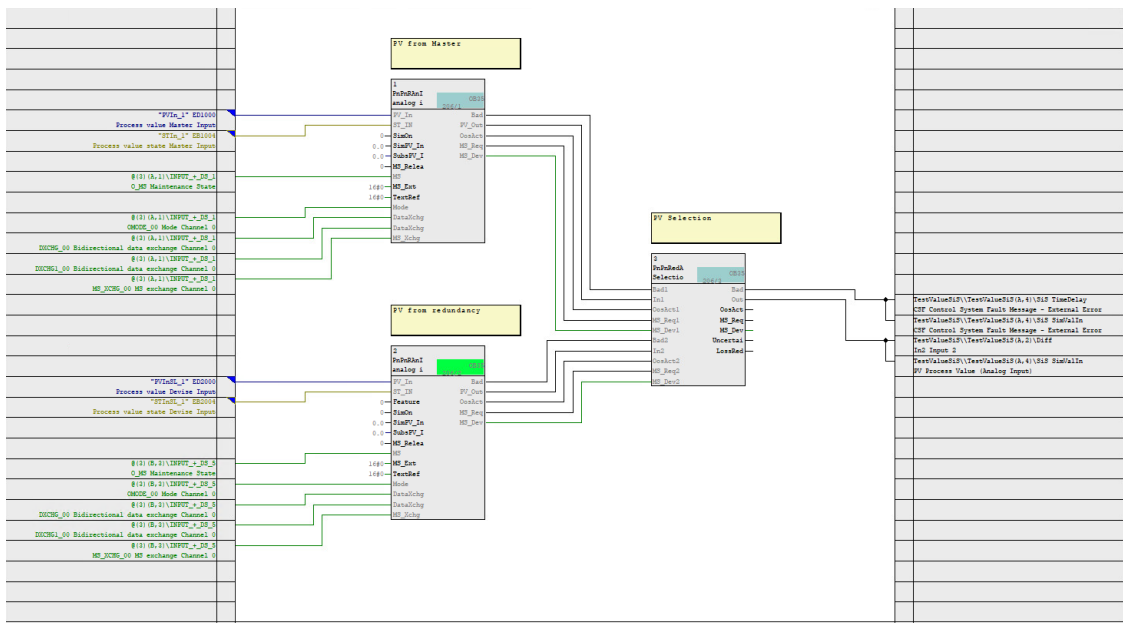

Thanks to the "Generate module drivers" functionality, as is customary in PCS 7, all necessary diagnostic blocks are automatically called up and interconnected. At the "PnPnRAnIn" block, the input parameter "ST\_In", "MS", "Mode", "DataXchg", "DataXchg1", and" MS\_Xchg" will be interconnected with the corresponding module diagnostic block resp. address of the process image.

#### Parameters of "PnPnRAnIn"

"SelQB" ist set to 0 and "SelST" is set to 1 because the evaluation of the signals status is done by the input parameter "ST\_IN"

"Feature.Bit25" and "Feature.Bit26" are set to 0. These Bits can be used for "Bit Swap" and "Byte swap" if the coupled PLC have different data formats, like little Endian and Big Endian. The "Feature.Bit27" is set to 0. "Feature.Bit28" allows for evaluation of the signal status at the output "Bad". "Feature.Bit29" and "Feature.Bit30" is set to 0.

Note

A detailed description for the blocks "PnPnRAnIn" and "PnPnRedAn02" can be found in the <u>manual</u> of "PCS 7 PN/PN PN/MF Coupler Software" Library.

### 3.2 Tmpl\_PnPnRAnOu\_red\_ST

The "Tmpl\_PnPnRAnOu\_red\_ST" template describes the redundant data transmission of analog output values in "REAL" format with the "PnPnRAnOu" block.

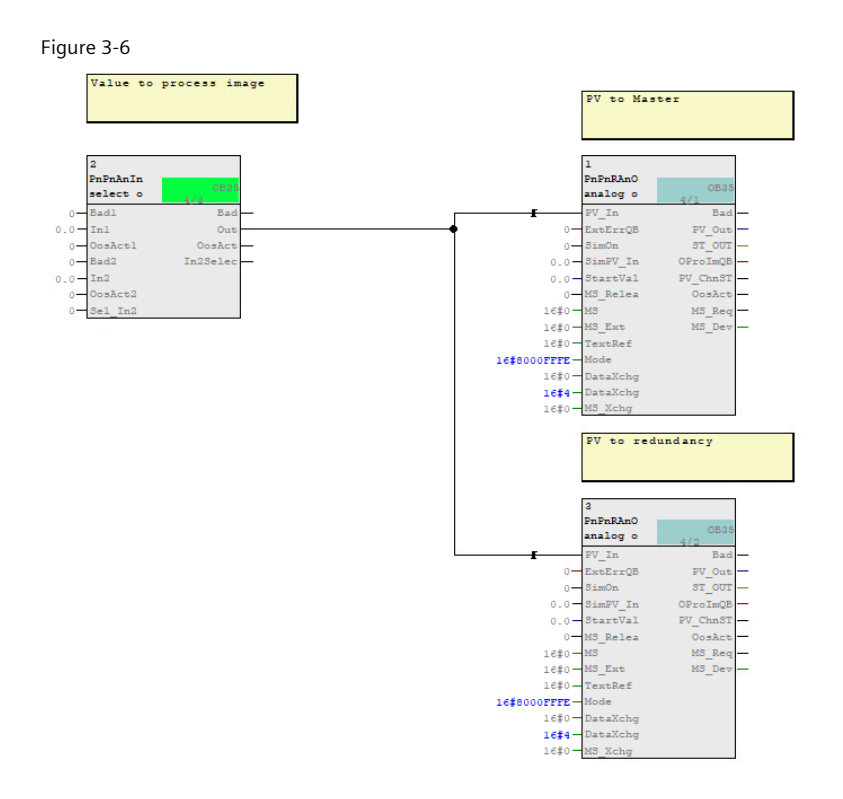

The "PV\_Out" of the two "PnPnRAnOu" blocks (analog output driver real) process the analog value which must be transmitted redundantly by the Couplers. The "ST\_Out" of the two "PnPnRAnOu" blocks write the corresponding signal status to the process image. The "PnPnAnInSel" (select one out of two analog values real) block is a placeholder for a block that gives out an analog value.

| Figure 3-7                                  |                                |                  |       |
|---------------------------------------------|--------------------------------|------------------|-------|
| Compile program                             |                                |                  | ×     |
| Compile Charts as Program                   |                                |                  |       |
| CPU:<br>Program name:                       | CPU 410-5H<br>410_A\CPU 410-5H | H A\Prog_A\      |       |
| Scope<br>© Entire program<br>© Changes only |                                |                  |       |
| Generate module driv                        | ers                            | Block Driver Set | tings |
| ок                                          |                                | Cancel           | Help  |

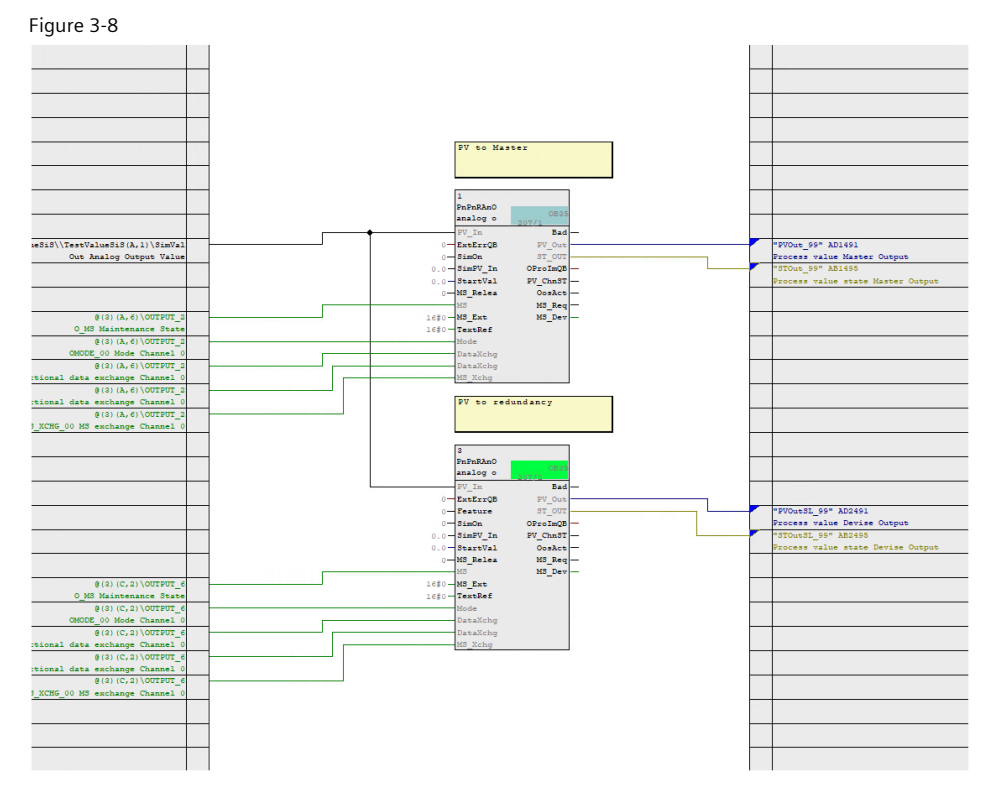

Thanks to the "Generate module drivers" functionality, as is customary in PCS 7, all necessary diagnostic blocks are automatically called up and interconnected. At the "PnPnRAnOu" block, the output parameter "ST\_Out" and the input parameter "MS", "Mode", "DataXchg", "DataXchg1", and "MS\_Xchg" will be interconnected with the corresponding module diagnostic block resp. address of the process image.

#### Parameters of "PnPnRAnOu"

"Feature.Bit25" and "Feature.Bit26" are set to 0. These Bits can be used for "Bit Swap" and "Byte swap" if the coupled PLC have different data formats like little Endian and Big Endian. The standard Feature Bits "Feature.Bit27", "Feature.Bit31" are set to 0 and "Feature.Bit30" is set to 1.

Note

A detailed description for the blocks "PnPnRAnOu" and "PnPnAnInSel" can be found in the <u>manual</u> of "PCS 7 PN/PN PN/MF Coupler Software" Library.

### 3.3 Tmpl\_PnPnDiIn\_red\_ST

The "Tmpl\_PnPnRDiln\_red\_ST" template describes the redundant data transmission of digital input values with the "PnPnDiln" and the "PnPnRedDi02" block.

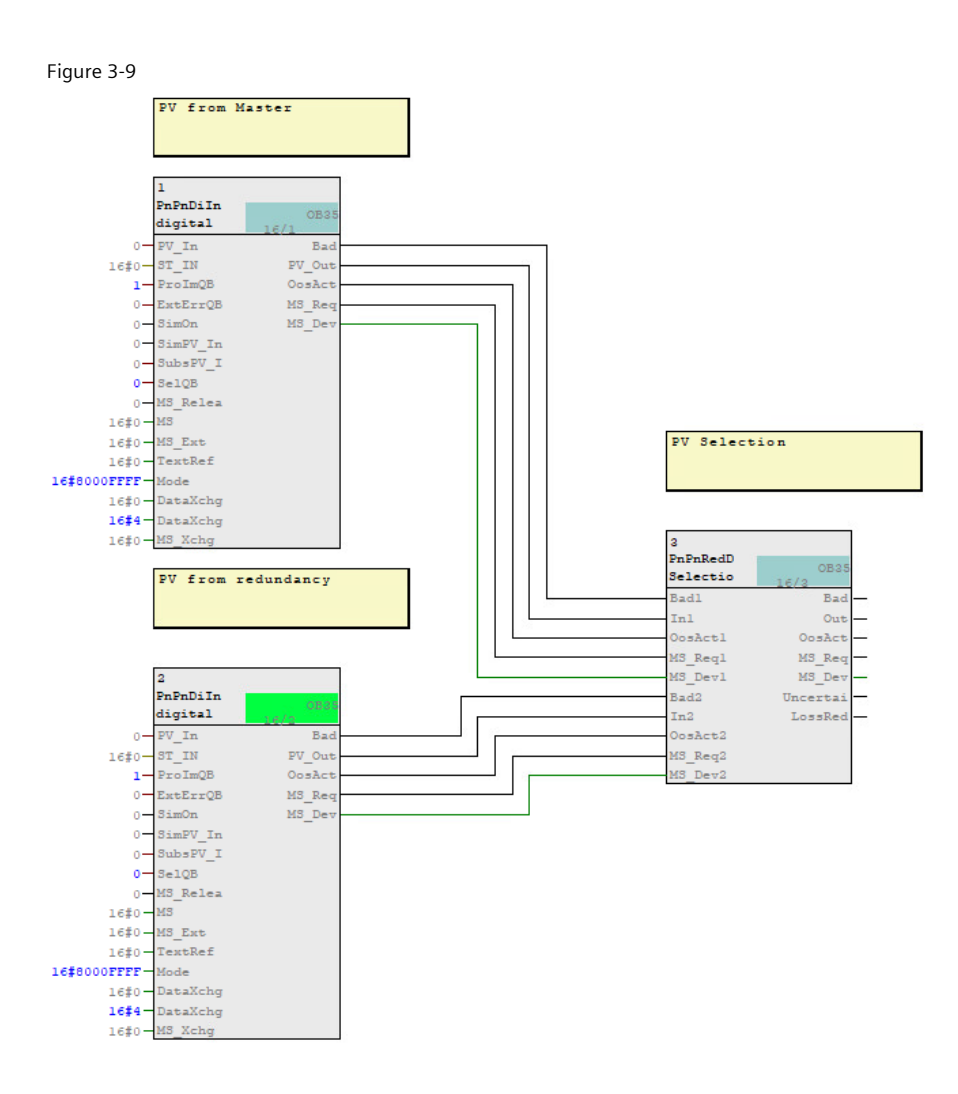

The "PV\_In" of the two "PnPnRDiIn" blocks (digital input driver bit) process the redundantly transmitted digital values of the Couplers. The "ST\_In" of the two "PnPnRDiIn" blocks read the corresponding signal status. The "PnPnRedDiO2" block (selection of two redundant digital values) evaluates the best of the two redundant signals based on In1.ST resp. In2.ST. The best signal with the corresponding signals "Bad", "OosAct", "MS\_Req" and "MS\_dev" is given out at the output parameters of the "PnPnRedDiO2".

Figure 3-10

| Compile program                               | × |
|-----------------------------------------------|---|
| Compile Charte as Program                     |   |
| Comple Chars as Program                       |   |
| CPU: CPU 410-5H                               |   |
| . Program name: 410_A\CPU 410-5H A\Prog_A\    |   |
| Scope                                         | _ |
| • Entire program                              |   |
| C Changes only                                |   |
| Generate module drivers Block Driver Settings |   |
| Generate SCL source                           |   |
|                                               |   |
|                                               |   |
|                                               |   |
|                                               |   |
| OK Cancel Hel                                 | p |

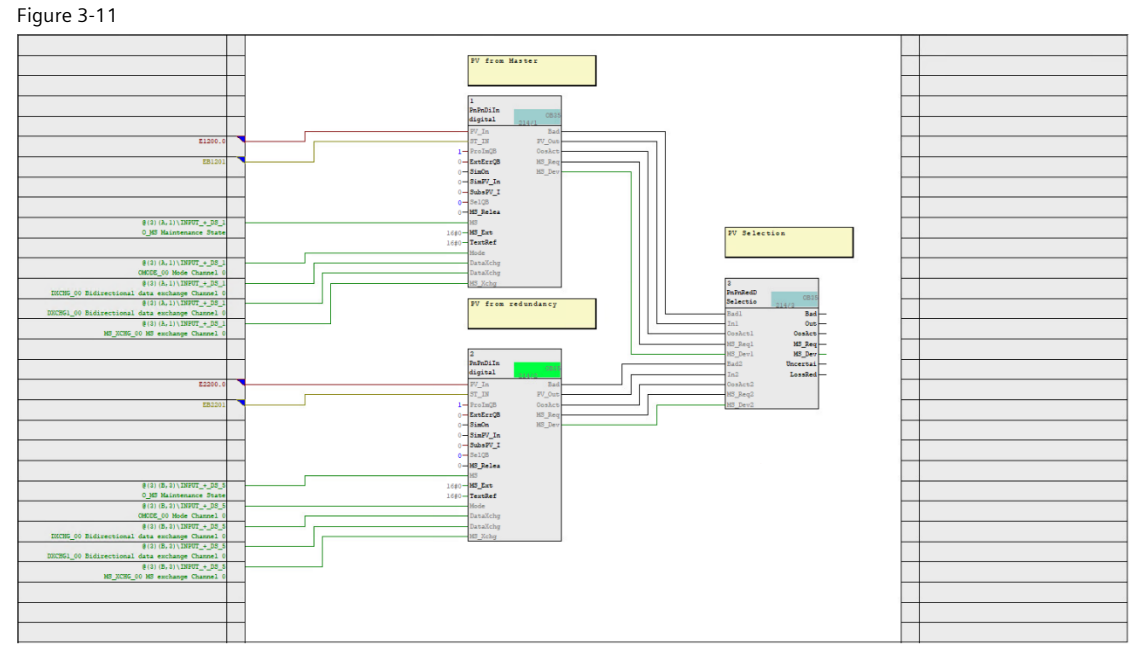

Thanks to the "Generate module drivers" functionality, as is customary in PCS 7, all necessary diagnostic blocks are automatically called up and interconnected. At the "PnPnDiln" block, the input parameter "ST\_In", "MS", "Mode", "DataXchg", "DataXchg1", and "MS\_Xchg" will be interconnected with the corresponding module diagnostic block resp. address of the process image.

#### Parameters of "PnPnDiIn"

"SelQB" is set to 0 and "SelST" is set to 1 because the evaluation of the signals status is done by the input parameter "ST\_IN"

"Feature.Bit27" is set to 0. "Feature.Bit28" allows for evaluation of the signal status at the output "Bad". "Feature.Bit29" and "Feature.Bit30" is set to 0.

Note

A detailed description for the blocks "PnPnDiln" and "PnPnRedDi02" can be found in the <u>manual</u> of "PCS 7 PN/PN PN/MF Coupler Software" Library.

### 3.4 Tmpl\_PnPnDiOu\_red\_ST

The "Tmpl\_PnPnRDiOu\_red\_ST" template describes the redundant data transmission of digital output values with the "PnPnDiOu" block.

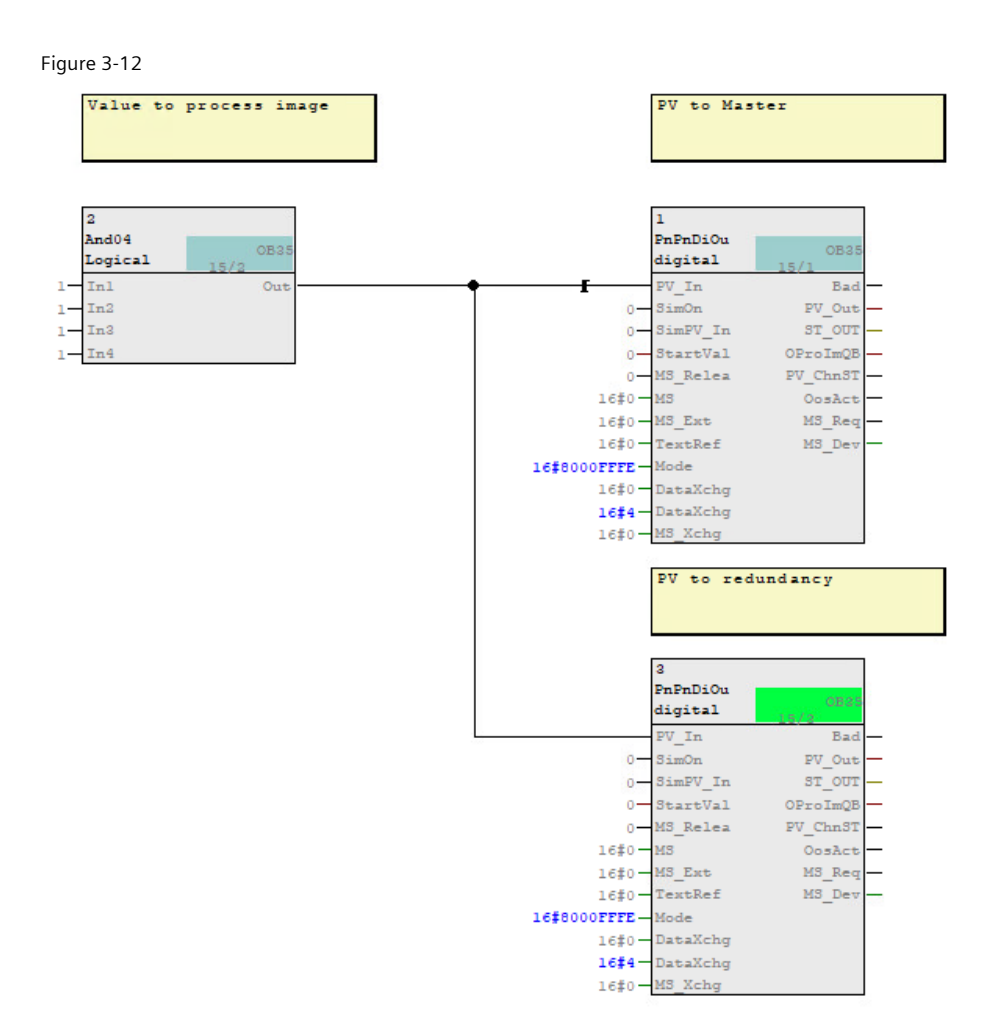

The "PV\_Out" of the two "PnPnDiOu" blocks (digital output driver bit) process the ditial value which must be transmitted redundantly by the Couplers. The "ST\_Out" of the two "PnPnDiOu" blocks write the corresponding signal status to the process image. The "And04" block (Logical AND with 4 inputs) is a placeholder for a block that gives out a digital value.

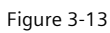

| Compile program                    |                  |                       | × |
|------------------------------------|------------------|-----------------------|---|
| Compile Charts as Prog             | gram             |                       |   |
| CPU:                               | CPU 410-5H       |                       |   |
| Program name:                      | 410_A\CPU 410-5H | H A\Prog_A\           |   |
| Scope                              |                  |                       |   |
| <ul> <li>Entire program</li> </ul> |                  |                       |   |
| C Changes only                     |                  |                       |   |
| Generate module                    | drivers          | Block Driver Settings |   |
| Generate SCL so                    | urce             |                       | - |
|                                    |                  |                       |   |
|                                    |                  |                       |   |
|                                    |                  | Court 1               |   |
| UK                                 |                  | Cancel He             | P |

#### Figure 3-14

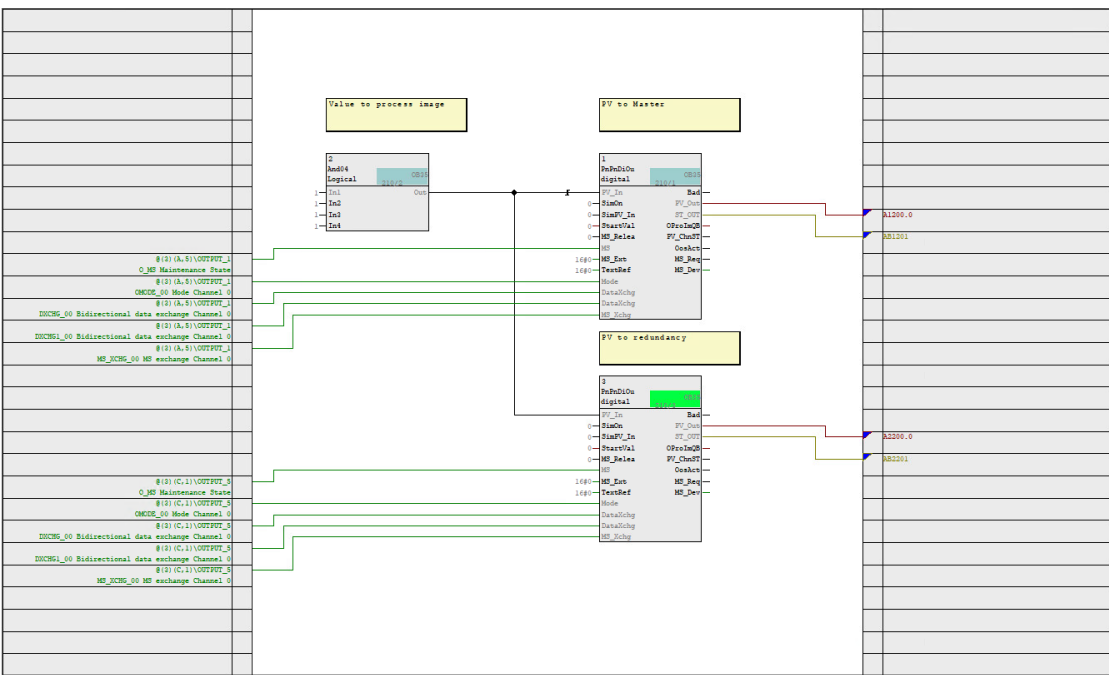

Thanks to the "Generate module drivers" functionality, as is customary in PCS 7, all necessary diagnostic blocks are automatically called up and interconnected. At the "PnPnDiOu" block, the output parameters "ST\_Out" and the input parameter "MS", "Mode", "DataXchg", "DataXchg1", and "MS\_Xchg" will be interconnected with the corresponding module diagnostic block resp. address of the process image.

#### Parameters of "PnPnRAnOu"

The standard Feature Bits "Feature.Bit27", "Feature.Bit31" are set to 0 and "Feature.Bit30" is set to 1.

A detailed description for the blocks "PnPnRAnOu" and "PnPnAnInSel" can be found in the <u>manual</u> of "PCS 7 PN/PN PN/MF Coupler Software" Library.

### 3.5 Diagnostic in the @-Charts

In the charts beginning with "@" all necessary diagnostic blocks are automatically called up and interconnected. This happens by compiling the program with the option "Generate module drivers".

#### Figure 3-15

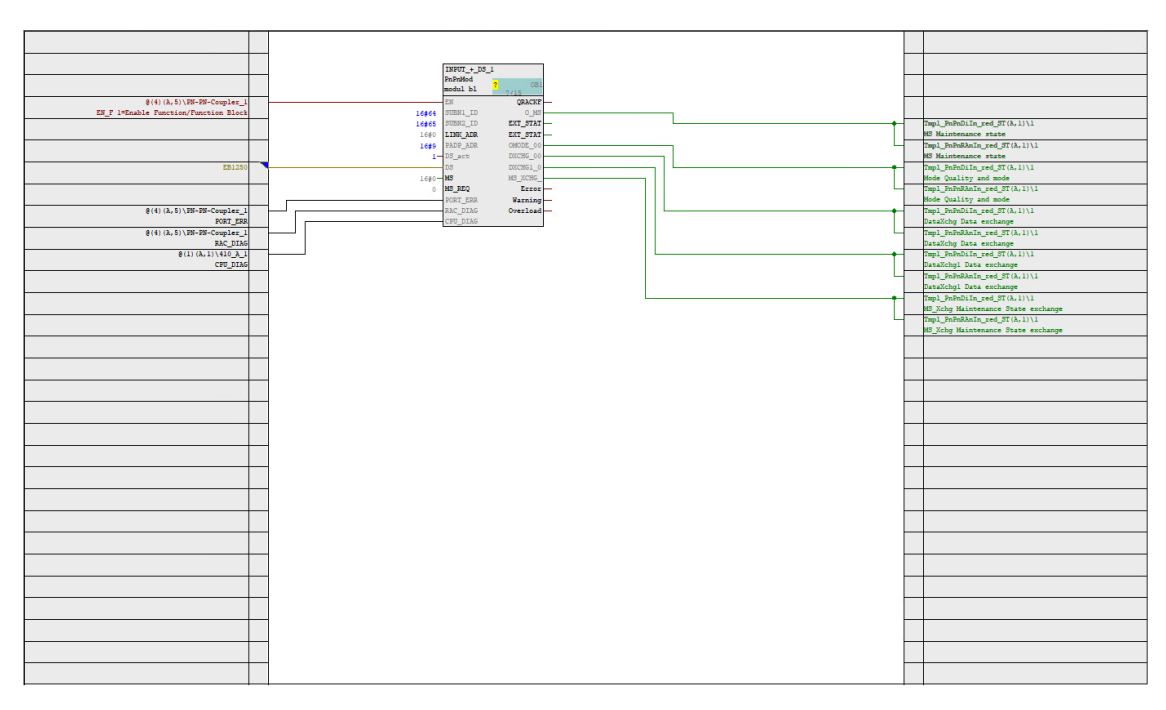

The "PnPNMod" handles the proceeds of the diagnostic for each module of the PN/PN. The interconnection on the lefthand side guides to higher level diagnostic blocks e.g., "OB\_DIAG1\_PN", "SUBNET\_PN" and "OB\_BEGIN\_HPN". The dialog status at the input parameter "DS" taken from the input byte "DS" of the Coupler. The interconnections on the right-hand side guide to the channel blocks e.g., "PnPnRAnIn", "PnPnRAnOu", "PnPnDiIn" and "PnPnDiOu".

# 4 Test charts

### 4.1 TestValueSiS

Figure 4-1

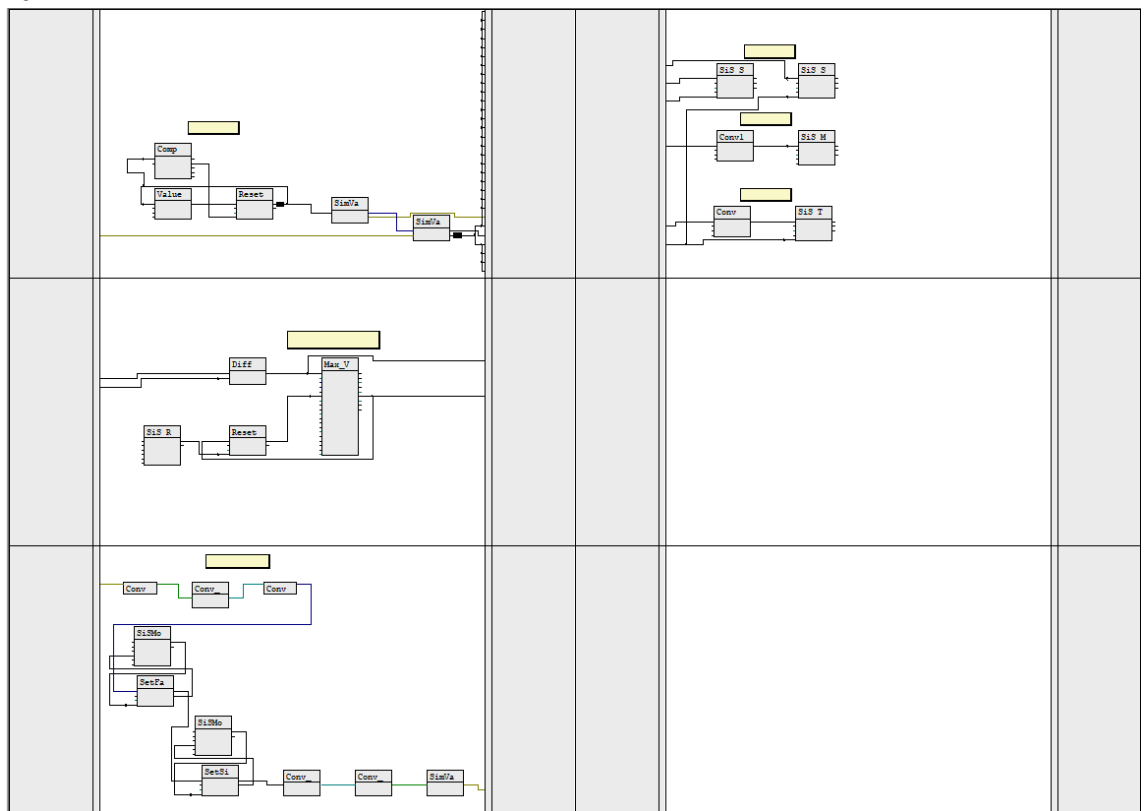

The CFC "TestValueSiS" is employed for the following applications:

- Generating a process value
- Comparing a sent and received process value
- Simulating process values
- Process value monitoring
- Monitoring of transmission speed
- Displaying the maximum transmission time
- Simulating signal states

### 4.1.1 CFC Chart Partition A/Sheet 1

Figure 4-2

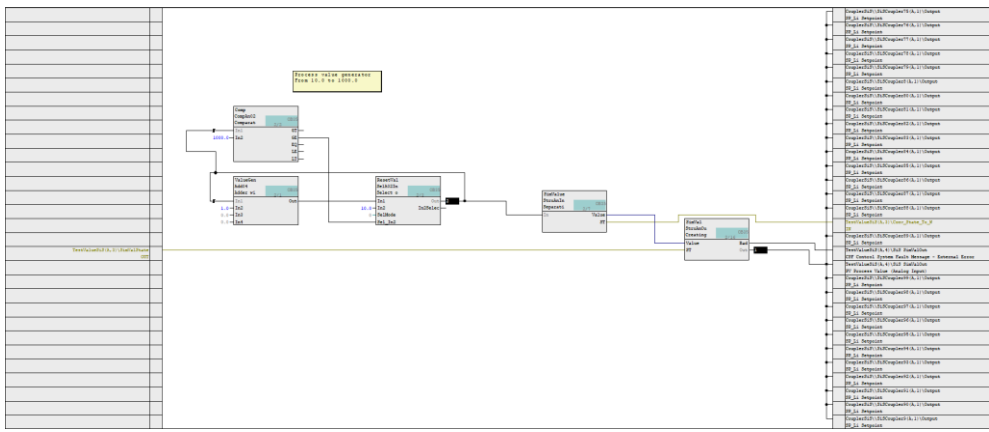

In CFC Chart Partition A/Sheet 1, a process value is generated which increments cyclically from 10 to 1000 in increments of one. Once 1000 is reached, the process value automatically resets to 10. APL standard blocks are used (CompAn02, Add04, SelA02In). The process value is combined with a generated signal status using a "StruAnOu" APL block (see

The "Out" output of the "SimVal" is connected to the "PV\_In" input of the two "PnPnRAnOu" blocks (Logical AND with 4 inputs) in Tmpl\_PnPnRAnOu\_red\_ST 3.2 in order to use the generated process value.

### 4.1.2 CFC Chart Partition A/Sheet 2

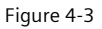

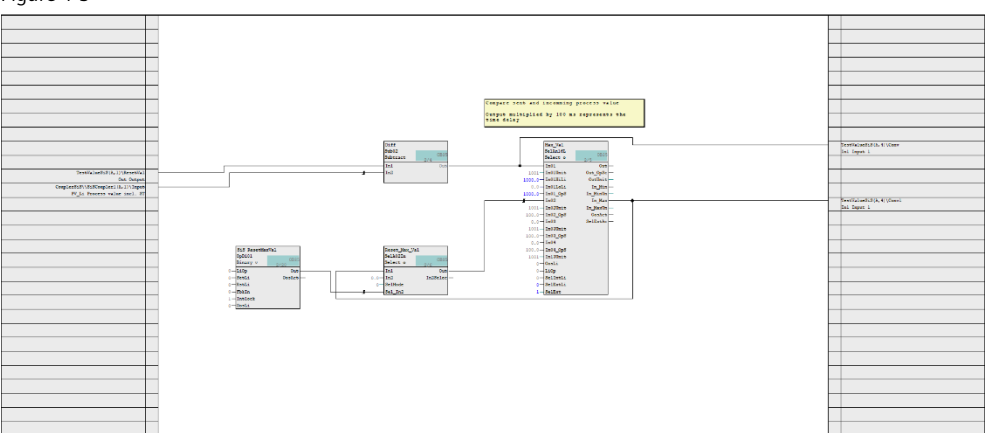

In CFC Chart Partition A/Sheet 2, the received process value (sent via the Coupler) from Tmpl\_PnPnRAnIn\_red\_ST <u>0</u> is compared to the generated process value. The value calculated from this operation is used on <u>CFC Chart Partition A/Sheet</u> <u>4</u> to compute the transmission speed (multiplication by 100 ms). The maximum transmission speed is set using a selector block, "Max\_Val", and likewise computed with a factor of 100 ms on <u>CFC Chart Partition A/Sheet 4</u>. It is possible to reset this value in the OS with an "OpDiO1" control block ("SiS ResetMaxVal").

### 4.1.3 CFC Chart Partition A/Sheet 3

Figure 4-4

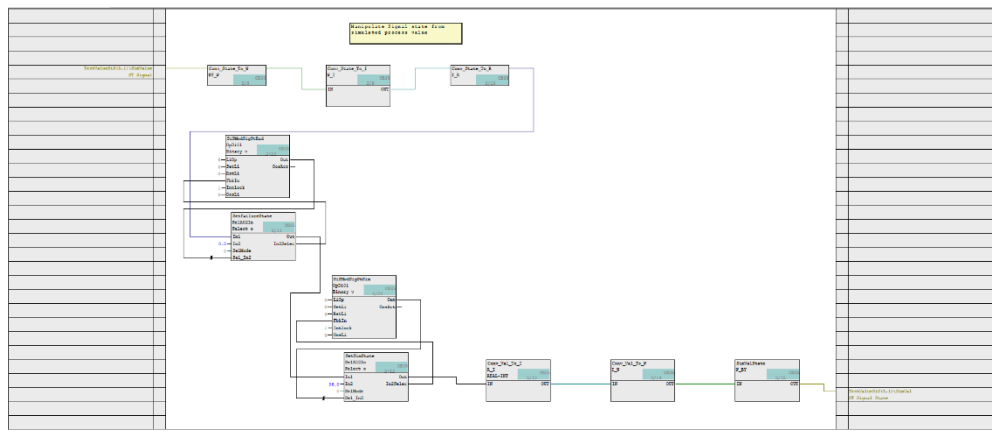

In CFC Chart Partition A/Sheet 3, it is possible to change the signal status of the generated process value. The signal status of the process value generated in <u>CFC Chart Partition A/Sheet 1</u> is converted to a REAL with the help of APL standard blocks. It can be modified on the OS by "OpDiO1" blocks ("SiSModSigStBad", "SiSModSigStSim"). The status can be simulated for three states:

- 16#80 > Good
- 16#00 > "Bad" Signal
- 16#60 > Simulation
- The simulated signal status is converted to a Word.

### 4.1.4 CFC Chart Partition A/Sheet 4

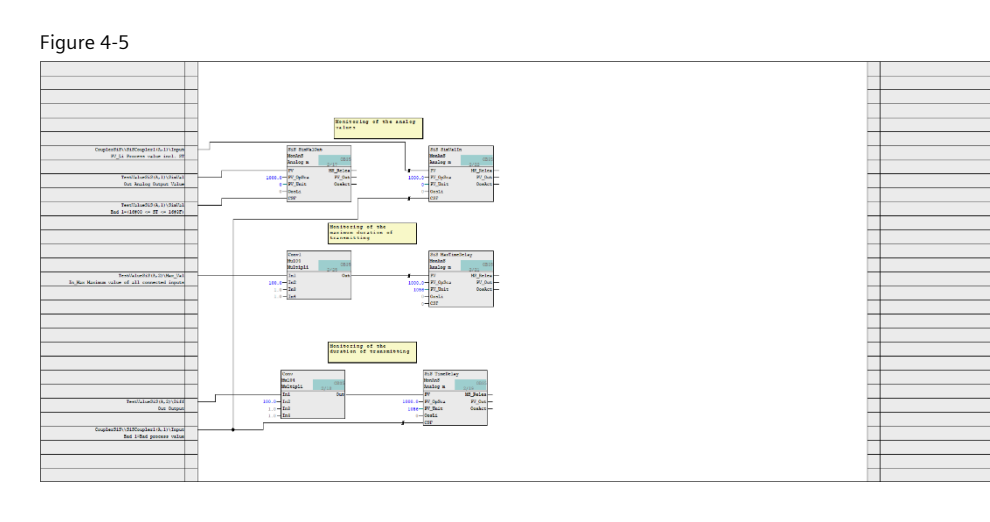

In CFC Chart Partition A/Sheet 4, the process value is displayed on the OS using monitoring blocks ("MonAnS").

- "SiS SimValIn" > current generated process value (see <u>CFC Chart Partition A/Sheet 1</u>)
- "SiS MaxTimeDelay" > maximum transmission time (see <u>CFC Chart Partition A/Sheet 2</u>)
- "SiS TimeDelay" > transmission time (see CFC Chart Partition A/Sheet 2)

### 4.2 TestValueBPCS

Figure 4-6

|                                 | Menitorium of Imput VV<br>BRCRupium |  |
|---------------------------------|-------------------------------------|--|
|                                 |                                     |  |
|                                 | 800 8 su//si                        |  |
|                                 | Hold Own                            |  |
| Test Reference and ST(1, 11) 1  | Analog a 2/3                        |  |
| Out Output of heat analog value | 100.0- PC.5ptca PC.5pt-             |  |
|                                 | 6-PU_bate Config                    |  |
| Tap1_PaPaRaIn_red_ST(A, 1)\2    |                                     |  |
| Bad 148ad process value         |                                     |  |
|                                 |                                     |  |
|                                 |                                     |  |
|                                 |                                     |  |
|                                 |                                     |  |
|                                 |                                     |  |
|                                 |                                     |  |
|                                 | 1                                   |  |
|                                 |                                     |  |
|                                 |                                     |  |
|                                 | 1                                   |  |
|                                 | 1                                   |  |
|                                 | 4                                   |  |
|                                 |                                     |  |
|                                 |                                     |  |
|                                 |                                     |  |
|                                 |                                     |  |
|                                 |                                     |  |
|                                 |                                     |  |

In the CFC "TestValueBPCS", the current process value being sent is displayed on the OS with a monitoring block. The "Out" output of the "PnPnRedAn02" ("Input") block of a BPCSCoupler is interconnected with the "PV" input of the monitoring block. The "CSF" input is interconnected with the "Bad" output of the "PnPnRedAn02" block to display an external error.

### 4.3 OS display

In the OS, the test charts "TestValueSiS" and "TestValueBPCS" are shown on a screen.

Figure 4-7

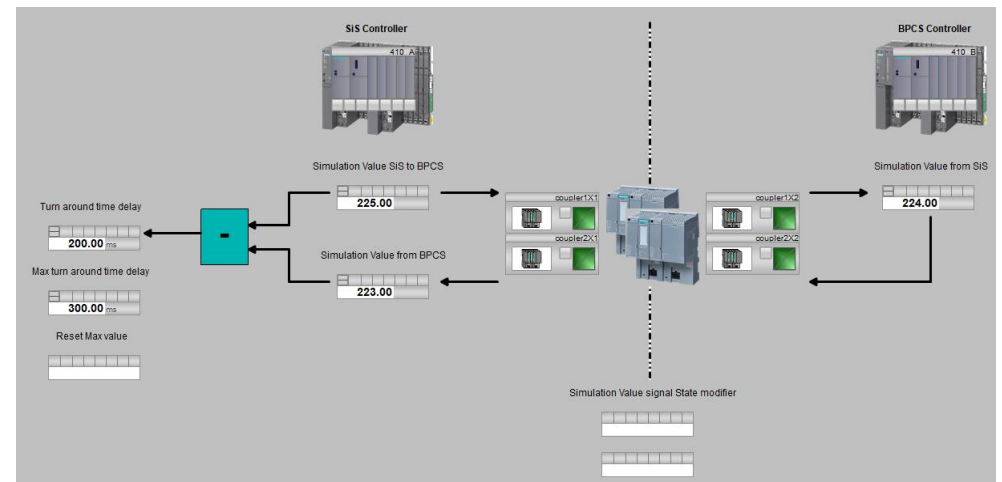

# 5 Appendix

### 5.1 Service and support

#### Industry Customer Support for PCS 7 PN/PN PN/MF Coupler Software

Do you have any questions or need assistance regarding the driver library?

Please contact:

function.blocks.industry@siemens.com

#### **Industry Online Support**

Do you have any questions or need assistance?

Siemens Industry Online Support offers round the clock access to our entire service and support know-how and portfolio.

The Industry Online Support is the central address for information about our products, solutions and services.

Product information, manuals, downloads, FAQs, application examples and videos – all information is accessible with just a few mouse clicks:

support.industry.siemens.com

#### **Technical Support**

The Technical Support of Siemens Industry provides you fast and competent support regarding all technical queries with numerous tailor-made offers

- ranging from basic support to individual support contracts. Please send queries to Technical Support via Web form:

siemens.com/SupportRequest

#### SITRAIN – Digital Industry Academy

We support you with our globally available training courses for industry with practical experience, innovative learning methods and a concept that's tailored to the customer's specific needs.

For more information on our offered trainings and courses, as well as their locations and dates, refer to our web page:

siemens.com/sitrain

#### Service offer

Our range of services includes the following:

- Spare parts services
- Repair services
- On-site and maintenance services
- Retrofitting and modernization services
- Service programs and contracts

You can find detailed information on our range of services in SiePortal: https://sieportal.siemens.com/en-ww/home

#### Industry Online Support app

You will receive optimum support wherever you are with the "Siemens Industry Online Support" app. The app is available for iOS and Android:

support.industry.siemens.com/cs/ww/en/sc/2067

### 5.2 Industry Mall

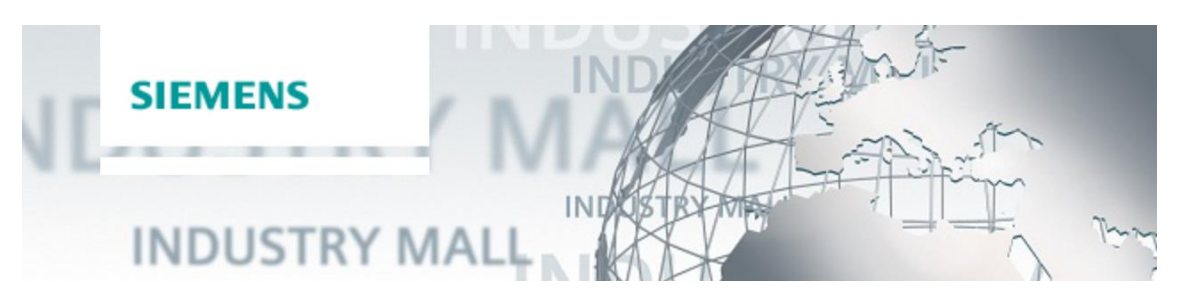

The Siemens Industry Mall is the platform on which the entire siemens Industry product portfolio is accessible. From the selection of products to the order and the delivery tracking, the Industry Mall enables the complete purchasing processing - directly and independently of time and location:

mall.industry.siemens.com

### Links and literature 5.3

Table 5-1

| Nr. | Thema                                                        |
|-----|--------------------------------------------------------------|
| \1\ | Siemens Industry Online Support                              |
|     | https://support.industry.siemens.com                         |
| 121 | Link to this entry page of this application example          |
|     | https://support.industry.siemens.com/cs/ww/de/view/109824283 |
| 131 |                                                              |

### **Change documentation** 5.4

Table 5-2

| Version | Date    | Modifications |
|---------|---------|---------------|
| V1.0    | 09/2023 | First version |